**BANKOH BUSINESS CONNECTIONS 3.0** 

# **QUICK REFERENCE GUIDE**

**Stop Payments** 

Ah Bank of Hawaii

Bankoh Business Connections (BBC) 3.0

#### **Stop Payments**

Stop Payments is used to place or cancel a Stop Payment Request. It also allows you to verify that a check has been paid and to monitor existing stop payments.

#### Place a Stop Payment Request

1. Select Add New Stop Request.

| ⊕ Add  | New Stop Requ | iest 🕀 Add Cancel S | itop Request 🛛 🕞 Ex | kport 🔒 Print       |                |       |           |             | 02/16/201                |
|--------|---------------|---------------------|---------------------|---------------------|----------------|-------|-----------|-------------|--------------------------|
| Filter | Select fields | •                   |                     |                     |                |       |           |             | All Stop / Cancel Stop R |
| II All | Actio         | From Account        | Serial Numb         | Entry Date          | Check Issue Da | Amou  | Payee Na  | ↑ Status    | Memo                     |
|        | View          | 0000012340 ()       | 963852              | 01/18/2017 13:16:30 | 5              | 12.25 |           | Bank Confir | med                      |
|        | View          | 0000098760 ()       | 654321              | 01/18/2017 12:32:04 | 12/01/2016     | 12.15 | Joe Aloha | Bank Confin | med                      |
|        | View          | 0000054220 0        | 1002                | 01/17/2017 14:25:01 | 01/05/2017     | 10.23 |           | Bank Confin | med                      |

- 2. Enter information in the Check Detail fields.
  - **From Account** Select an account number from the dropdown menu or use the lookup feature to search for an account number. *This field is mandatory.*
  - Account Name This field will auto populate once the account number is selected.
  - Memo Enter memo information, if necessary.
  - Serial Number Enter the check number. This field is mandatory.
  - Amount Enter the amount of the payment.
  - Check Issue Date Enter the Issue/Void Date (MM/DD/YYYY) or click on the calendar icon and select a date.
  - Payee Name Enter a payee name, if necessary.
  - Reason Select a reason from the dropdown menu.
- 3. Click Save.

### Ah Bank of Hawaii

## **Stop Payments**

Bankoh Business Connections (BBC) 3.0

#### **Stop Payments**

Place a Stop Payment Request (continued)

| * From Account   |  |          |
|------------------|--|----------|
| Select           |  | - Q -    |
| Account Name     |  |          |
|                  |  |          |
| Memo             |  |          |
|                  |  |          |
| * Serial Number  |  |          |
|                  |  |          |
| Amount           |  |          |
|                  |  | •        |
| Check Issue Date |  |          |
| 1                |  | <b>m</b> |
| Payee Name       |  |          |
| i ayee manie     |  |          |

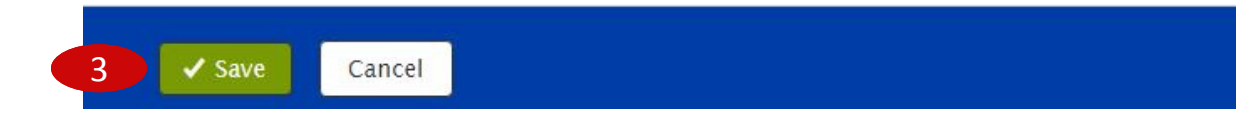

Bankoh Business Connections (BBC) 3.0

#### **Stop Payments**

#### **Place a Cancel Stop Payment Request**

1. Select Add Cancel Stop Request.

| p Paym | ents        | 1                  | )                   |                     |                |       |           |            |                                |      |
|--------|-------------|--------------------|---------------------|---------------------|----------------|-------|-----------|------------|--------------------------------|------|
| Add Ne | w Stop Requ | est 🕀 Add Cancel S | Stop Request 🛛 🖹 Ex | kport 🔒 Print       |                |       |           |            | 02/16/2017 02:2                | 7 PI |
| ter Se | lect fields | •                  |                     |                     |                |       |           |            | All Stop / Cancel Stop Request | 5    |
| All    | Actio       | From Account       | Serial Numb         | Entry Date          | Check Issue Da | Amou  | Payee Na  | ↑ Status   | Memo                           | *    |
|        | View        | 0000012340 ①       | 963852              | 01/18/2017 13:16:30 |                | 12.25 |           | Bank Confi | rmed                           |      |
|        | View        | 0000098760 ()      | 654321              | 01/18/2017 12:32:04 | 12/01/2016     | 12.15 | Joe Aloha | Bank Confi | rmed                           |      |
|        | View        | 0000054320 ()      | 1002                | 01/17/2017 14:25:01 | 01/05/2017     | 10.23 |           | Bank Confi | rmed                           |      |
|        |             |                    |                     |                     |                |       |           |            |                                |      |

- 2. Enter information in the Check Detail fields.
  - **From Account** Select an account number from the dropdown menu or use the lookup feature to search for an account number. *This field is mandatory.*
  - Account Name This field will auto populate once the account number is selected.
  - Serial Number Enter the check number. This field is mandatory.
  - **Amount** Enter the amount of the payment.
  - Memo Enter memo information, if necessary.
- 3. Click Save.

### Ah Bank of Hawaii

## **Stop Payments**

Bankoh Business Connections (BBC) 3.0

### **Stop Payments**

Place a Cancel Stop Payment Request (continued)

| * From Account  |       |
|-----------------|-------|
| Select          | * Q • |
| Account Name    |       |
|                 | •     |
| * Serial Number |       |
|                 |       |
| Amount          |       |
|                 |       |
|                 |       |
| Memo            |       |

### Bankoh Business Connections (BBC) 3.0

#### **Check Inquiry**

Check Inquiry retrieves information about checks from the bank. Depending on the status of a check from your inquiry, you can carry out various actions on the check.

#### **Performing a Check Inquiry**

- 1. From Payments/Transfers, select Check Inquiry.
- 2. In the Inquiry Criteria, provide the following:
  - Account Number Select an account number from the dropdown menu. *This field is mandatory.*
  - **Serial Number** The check query can be selected by the serial number or through a range of numbers. *This field is mandatory.*
- 3. Click Search.

| eck Inquiry               |                         |                        |           |
|---------------------------|-------------------------|------------------------|-----------|
| Inquiry Criteria          |                         |                        |           |
| You must provide criteria | a for one other field i | addition to the Accoun | t Number. |
| " Account Number          |                         |                        |           |
|                           |                         |                        | •         |
| * Serial Number           |                         |                        |           |
| is equal to               | •                       |                        | -         |
| is equal to               |                         |                        |           |

4. The results of your inquiry will populate a table list with records that match your filter criteria.

| Actions                 | Status    | Serial Number | Serial No. To | Amount | Paid/Stop Date | Issue Date          | Stop Creation Date | *   |
|-------------------------|-----------|---------------|---------------|--------|----------------|---------------------|--------------------|-----|
| Place Stop              | Not Found | 173           |               |        |                |                     |                    |     |
| Place Stop              | Not Found | 174           |               |        |                |                     |                    |     |
| Viewing 1-2 of 2 record | 5         |               |               |        | 1              | Display 10 🔹 per pa | lge ∢ Page 1 ・ of  | 1.5 |

Bankoh Business Connections (BBC) 3.0

#### **Check Inquiry**

#### Performing a Check Inquiry (continued)

- 5. Each displayed item can have one of four statuses:
  - Paid The item has cleared the bank.
  - **Stopped** The item has been stopped and has not been paid.
  - Not Found There is no record of this item at the bank.
  - **Outstanding** There is a record of the item at the bank. The item has not been paid nor has it been stopped.
- 6. The Actions dropdown will offer different options depending on the status of the individual item:
  - **Cancel Stop** Available for items where status = stopped. Opens the Cancel Stop screen.
  - **Place Stop** Available for items where status = Not Found or Outstanding. Opens the Place Stop screen (below).
  - View Available for Paid items.

| Stop Payment Request               |   |
|------------------------------------|---|
|                                    |   |
| Check Detail                       |   |
| From Account:<br>0000              |   |
| Account Name:<br>Business Checking |   |
| Memo                               |   |
|                                    |   |
| Serial Number:<br>173              |   |
| Amount                             |   |
| Check Issue Date                   |   |
|                                    | Ē |
| Payee Name                         |   |
|                                    |   |
| Reason                             |   |
| Select                             |   |

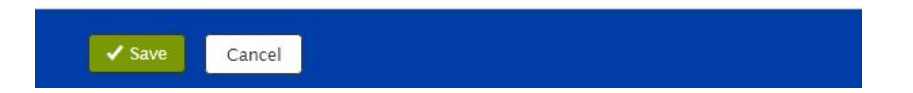

## **FAQ** Frequently Asked Questions

#### **Stop Payments**

- Q: How do I know the bank has received my Stop Request / Cancel Stop Request?
- A: A greenbar message will indicate the request was submitted and will move into Entered status. Additional authorization may be required to move the request into Bank Confirmed status.

## **Contact Information**

For more information, contact Cash Management Services at the following: Hawaii: (808) 694-8021 Toll-free: (877) 232-0118 Guam: (671) 479-3629 or (671) 479-3633 Email: connections@boh.com